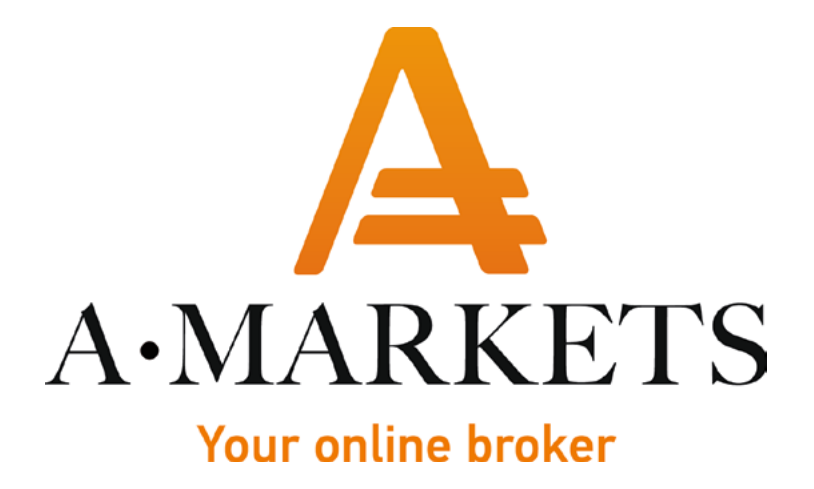

## Инструкция на пополнение Сбербанк Онлайн

AMarkets LTD, Suite 305, Griffith Corporate Centre 1510, Beachmont, Kingstown, Saint Vincent and the Grenadines info@amarkets.com

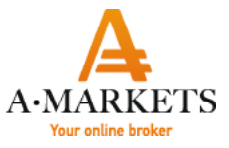

1. Для того, чтобы пополнить Ваш кошелек/торговый счет в Компании AMarkets, войдите в свой аккаунт по ссылке <u>https://www.amarkets.biz/</u>, используя Ваши регистрационные данные.

| AMARKETS                                                                                                    |           | Кабинет трейдера                                             | Сабинет партнера |                  |                           |          |                        |         |                 | -            | - 12/00/12/2     | • Too attained | 🖕 Поддержка |
|----------------------------------------------------------------------------------------------------|-----------|--------------------------------------------------------------|------------------|------------------|---------------------------|----------|------------------------|---------|-----------------|--------------|------------------|----------------|-------------|
| Kowenek Builde                                                                                                    |           | Недавние достиж                                              | кения            |                  |                           |          |                        |         |                 |              |                  |                |             |
| <ul> <li>Сазліваск Амагкета</li> <li>Мон достижения</li> <li>Веод/вывод</li> <li>Пополнить счет</li> <li>Вывести средства</li> </ul> | -         | Стаж в<br>трейдинге<br>Посмотреть                            |                  |                  |                           |          |                        |         |                 |              |                  |                |             |
| Внутренний перево<br>История операций                                                                                                | an l      | Кабинет трейдера                                             | a                |                  |                           |          |                        |         |                 |              |                  |                |             |
| Шаблоны платежн<br>систем<br>Активировать карт<br>предоплаты                                                                         | њих<br>ту | Кошелек № 282.829 ()<br>Баланс ()<br>Собственные средства () | liaket ycnyr:    | \$9.03<br>\$9.03 |                           | Asheavit |                        |         |                 |              |                  | Пополнить      |             |
| Авторизация карть<br>в SorexPay                                                                                                    | 4         |                                                              |                  |                  |                           |          |                        |         |                 |              |                  | Вывести средо  | евод        |
| иреидинг<br>Мой профиль                                                                                                    | >         |                                                              |                  |                  |                           |          |                        |         |                 |              |                  | История опера  | ций         |
| <ul> <li>Торговые<br/>платформы</li> <li>Сесписы</li> </ul>                                                                          | 2<br>     | Торговые счета                                               |                  |                  |                           |          |                        |         |                 | Открыть новь | ий торговый счет | Открыть новы   | й демо-счет |
| Пакеты услуг                                                                                                    |           | N2<br>+ ##85232                                              | Тип<br>Standard  |                  | Платформа<br>MetaTrader 4 |          | Плечо<br><u>1:1000</u> | Baniota | Eanawo<br>11.40 | Средства     | Бонус            | Noner          | ынть        |

2. В левой части экрана выберите опцию Пополнить счет в разделе Ввод/Вывод.

3. В появившемся окне выберите номер кошелька или торгового счета, затем выберите из списка платежных систем Сбербанк (RUB) и введите сумму пополнения.

4. Поставьте галочку, подтвердив факт ознакомления с условиями Клиентского соглашения и Регламента осуществления неторговых операций.

5. Нажмите кнопку Пополнить.

| < Назад                                                                 | Кабинет трейдера                                                        |
|-------------------------------------------------------------------------|-------------------------------------------------------------------------|
| Если у вас карта Тины<br>плате:<br>«5. VISA, Mast                       | кофф, просим воспользоваться<br>кной системой<br>terCard (карты в USD)» |
| Кошелек Жалан .                                                         | iii •                                                                   |
| Сбербанк (RUB)                                                          | 🥥 🔻                                                                     |
| Сумма<br>10000                                                          | RUR                                                                     |
| Срок перевода:                                                          | моментально                                                             |
| Курс:                                                                   | \$1 = ₽61.81                                                            |
| 🗷 Я принимаю услови                                                     | я Клиентского                                                           |
| соглашения и Регла<br>неторговых операци<br>оплата будет произв<br>лиц. | могла осуществлении<br>й и подтверждаю, что<br>зедена не со счетов 3-х  |
| соглашения и Рогла<br>неторговых операци<br>оплата будет произв<br>лиц. | и подтверждаю, что<br>зедена не со счетов 3-х                           |

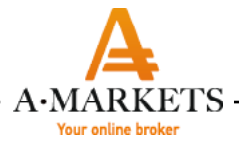

6. На следующем этапе система предложит вам выбрать оплату через Мобильный банк или Сбербанк Онлайн. При оплате через Мобильный банк выберите этот способ и введите ваш номер телефона.

|                                                          | <b>Яндекс</b> Касса                                                                      |                                                                                                    |                                                                                                    |                    |
|----------------------------------------------------------|------------------------------------------------------------------------------------------|----------------------------------------------------------------------------------------------------|----------------------------------------------------------------------------------------------------|--------------------|
|                                                          |                                                                                          | АМ<br><b>10 000 ₽</b><br>Платёж: Жажая                                                                                                    |                                                                                                    |                    |
|                                                          |                                                                                          | 🕙 Оплата через (                                                                                                    | Сбербанк Онлайн                                                                                                    |                    |
|                                                          |                                                                                          | Мобильный банк                                                                                                    | Вы получите от Сбербанка смс с кодом. Отправьте<br>этот код в ответ, чтобы подтвердить оплату.<br>17 2000, 000 00 00                                    |                    |
|                                                          |                                                                                          | 🔵 Сбербанк Онлайн                                                                                                    | Дальше перейдём в Сбербанк Онлайн: войдите<br>под своим логином и подтвердите оплату.                                                                   |                    |
|                                                          |                                                                                          | Получить квитанцию                                                                                                    | Накомая на кнопку, вы сопашаетесь с<br>условиями использования сервиса                                                                                  |                    |
|                                                          | <                                                                                        | Вернуться в магазин                                                                                                    |                                                                                                    |                    |
| 7. На указанный и<br>ответным смс от<br>8. После успешно | номер телефона приде<br>править этот код Сберб<br>ого платежа нажмите Ве<br>Яндекс Касса | г смс с кодо<br>банку.<br>ернуться в м                                                                                                    | м, для подтверждения<br>иагазин                                                                                                    | ллатежа необходимо |
|                                                          |                                                                                          |                                                                                                    |                                                                                                    |                    |
|                                                          |                                                                                          | Запрос отправлен<br>Название платежа<br>Сумма<br>Транзакция<br>Сбербанк пришлет вам см<br>его в ответ, чтобы подтвер<br>Если смс не приходит, запл<br>Колл-центр Сбербанка: 8 8 | е<br>Аме<br>По<br>осномера 900. В сообщении будет код: отправъте<br>дить оплату.<br>натите через Сбербанк Онлайн.<br>00555-55-50<br>Вернуться в магазин |                    |
|                                                          |                                                                                          |                                                                                                    |                                                                                                    |                    |
| 9. В случае оплат                                        | ъ через Сбербанк Онла                                                                    | айн выберит                                                                                                    | е соответствующую ог                                                                                                    | ЦИЮ.               |

| Я | н <b>декс</b> Касса |                                        |                                                                                                |   |
|---|---------------------|----------------------------------------|------------------------------------------------------------------------------------------------|---|
|   |                     | АМ<br><b>10 000 ₽</b><br>Платёж: Ж.Ж.Э |                                                                                                |   |
|   |                     | Оплата через С                         | бербанк Онлайн                                                                                 |   |
|   |                     | Мобильный банк                         | Вы получите от Сбербанка смс с кодом. Отправьте<br>этот код в ответ, чтобы подтвердить оплату. | 2 |
|   |                     | Сбербанк Онлайн                        | Дальше перейдём в Сбербанк Онлайн: войдите<br>под своим логином и подтвердите оплату.          |   |
|   |                     | Получить квитанцию                     | AmanlatsetTiclal@yanticcrs                                                                     | 0 |
|   |                     |                                        | Нажимая на кнопку, вы соглашаетесь с                                                           |   |

10. Если вы хотите получить квитанцию, поставьте галочку в соответствующем поле и нажмите Продолжить.

11. Вы будете перенаправлены на сайт Сбербанк, где вам необходимо войти в свой аккаунт с использованием ваших логина и пароля.

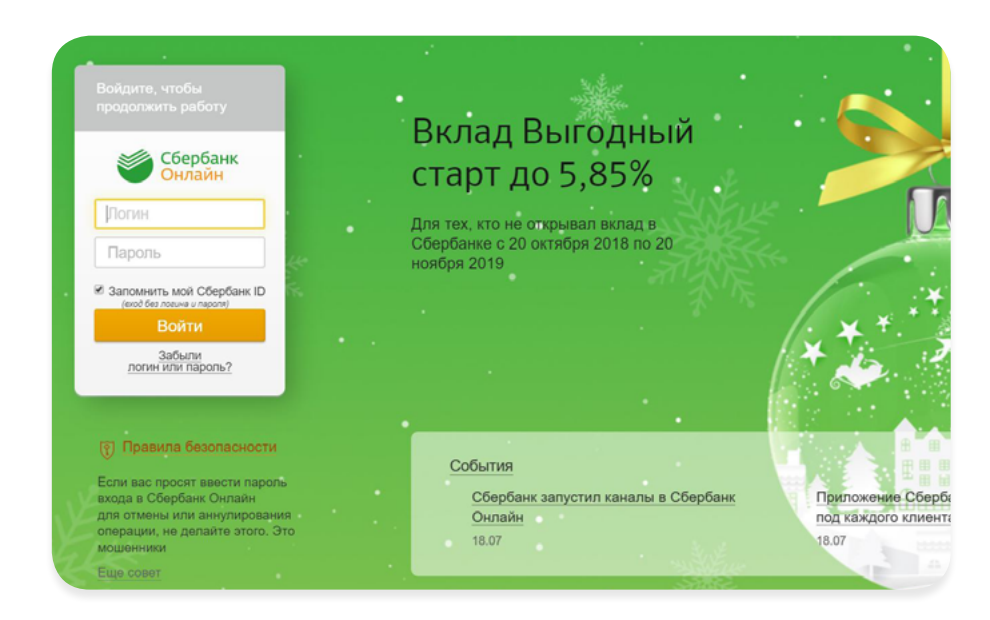

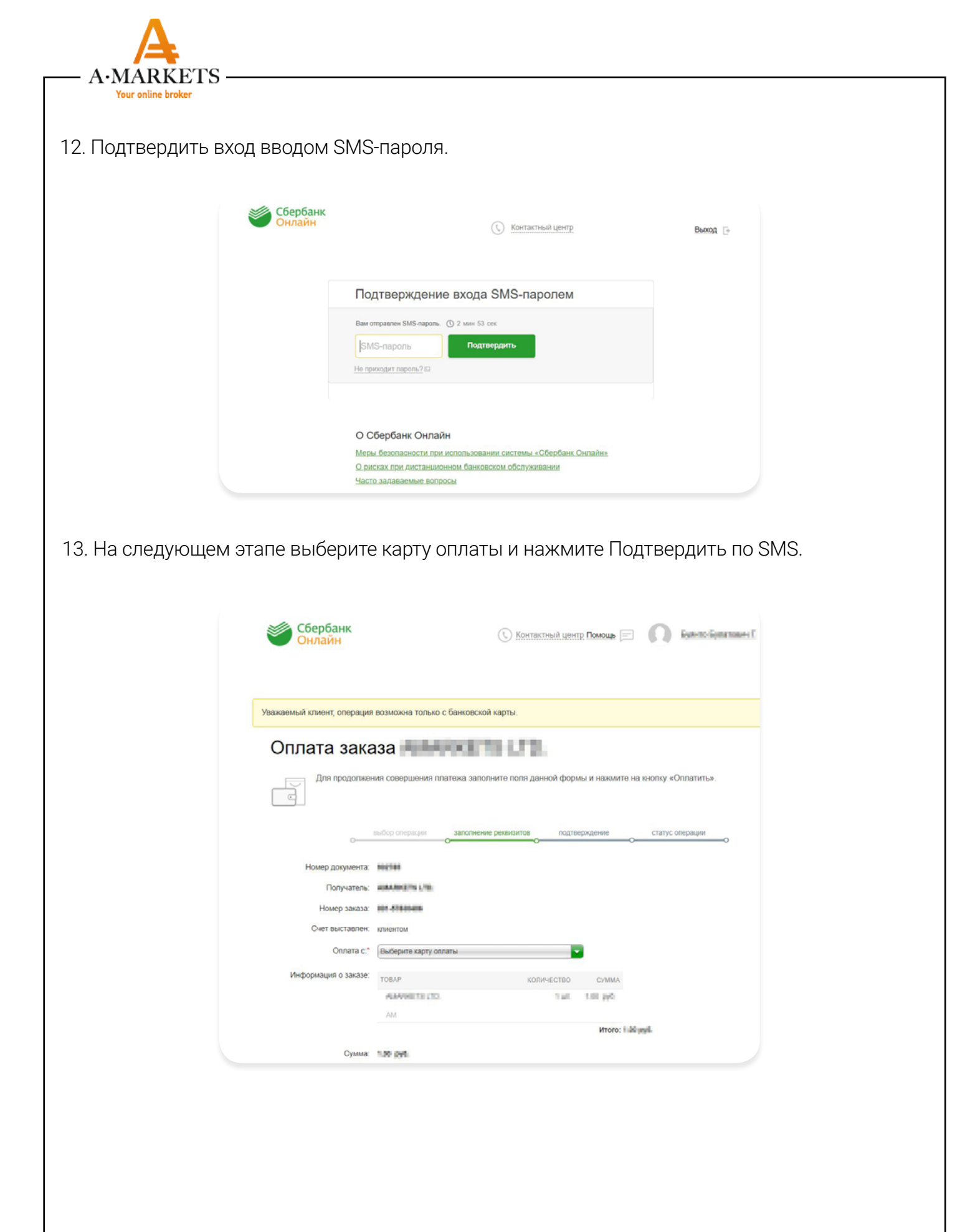

| MARKETS |                                                                                                    |
|---------|----------------------------------------------------------------------------------------------------|
|         |                                                                                                    |
|         |                                                                                                    |
|         | Обратите внимание! Доступный лимит для совершения операции составляет 1 🚥 💷 👘                                                                                                    |
|         | And a second second s                                                                                                    |
|         | Внимательно проверьте реквизиты платежа. После этого подтвердите операцию SMS-паропем.                                                                                                    |
|         | выбор операции заполнение заявии подтверхдение статус операции                                                                                                    |
|         | Статус платежа Черновик                                                                                                    |
|         | Номер документа:                                                                                                    |
|         | Rony-earons: definition and the second                                                                                                    |
|         | Cvet successes:                                                                                                    |
|         | Оплата с: — на на на на на на на на на на на на на                                                                                                    |
|         | NAMESTALS. 18: 18: 18: 18: 18: 18: 18: 18: 18: 18:                                                                                                    |
|         | Anna tali gat.                                                                                                    |
|         | Сумма: члят рип.<br>Комиссии: н.ли рип.                                                                                                    |
|         | ← Pegacruponans                                                                                                    |
|         | Отменить Подтвердить по SMS                                                                                                    |
|         | Сбербанк С контактикий центр Помощь 🖃 🔘 инте Центе Выход С                                                                                                    |
|         | Сбербанк Судет попосилонности                                                                                                    |
|         | Сбербанк<br>Онлайн Выход С<br>На этой странице Вы можете посмотреть статус платежа. Также отследить ход выполнения операции можно в «Истории<br>операции».                                                                                                    |
|         | С Контактичей центр Помощь С ОО начествание Выход С<br>Выход Выход С<br>На этой странице Вы можете посмотреть статус платежа. Также отследить ход выполнения операции можно в «Истории<br>операции».                                                                                                    |
|         | Сопрания     Сопрания     |
|         | Состатуски состатуски интриблиции     Состатуски интриблиции     Состатуски интриблиции     Состатуски состатуски платежа. Также отследить ход выполнения операции можно в «Истории     Состатуски состатуски платежа. Также отследить ход выполнения операции можно в «Истории     Состатуски платежа     Состатуски платежа     Состатуски платежа     Состатуски платежа     Состатуски платежа     Состатуски платежа     Состатуски платежа     Состатуски платежа     Состатуски платежа     Состатуски платежа     Состатуски     Состатуски     Сост |
|         | С Контактний центр Помоць С О С татус операции можно в «Истории<br>выбор операции вы можете посмотреть статус платежа. Также отследить ход выполнения операции можно в «Истории<br>выбор операции во операции во операции статус операции можно в «Истории<br>выбор операции во операции во операции в статус операции можно в «Истории<br>статус платежа У Истопнен<br>Номор долументя веня<br>Получатата: Малакат в Па                                                                                                    |
|         |                                                                                                    |
|         |                                                                                                    |
|         |                                                                                                    |
|         |                                                                                                    |
|         |                                                                                                    |
|         | <form></form>                                                                                                    |
|         | <form></form>                                                                                                    |
|         |                                                                                                    |
|         |                                                                                                    |
|         | <form></form>                                                                                                    |